## SPEAKER LOGISTICS

# PRE-RECORDINGS & PRESENTATIONS

By registering for this event, you acknowledge recordings, video and photographs are being taken during the event. By you entering this virtual event, you give unqualified consent to: Informa Tech, it's agents, licensees to record, use and publicise your voice, actions, likeness and appearance, in any manner and media, worldwide in perpetuity. If you wish to avoid being recorded, please do not enter this event. Brought to you by informatech

### PRE-RECORDINGS

#### How do I record my session?

Sessions can be recorded on any of the following platforms:

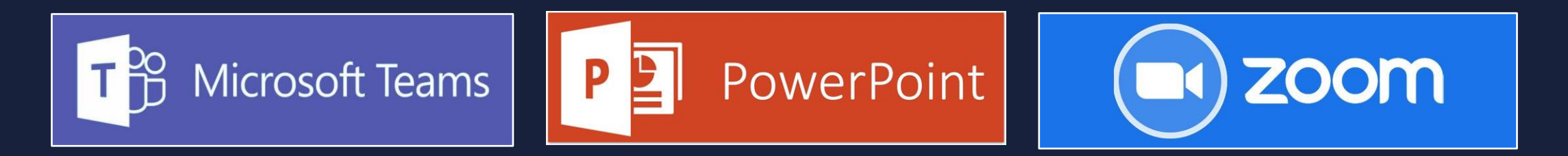

Please click on the above icons to find out more information on recording within each platform

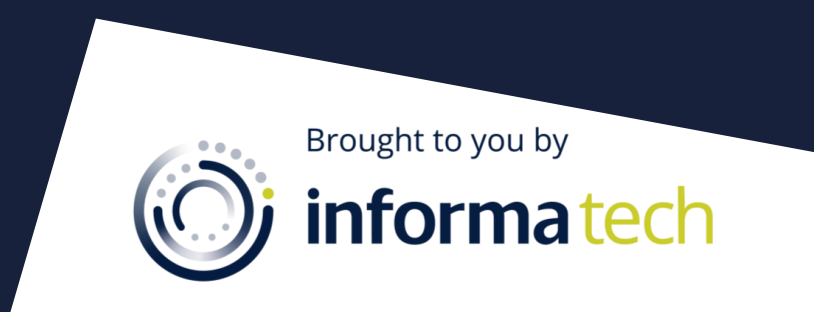

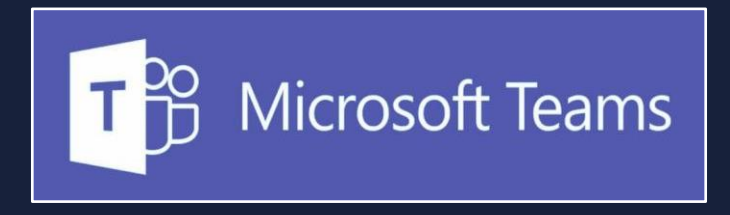

- 1. Start or join the meeting
- 2. To start recording, go to the meeting controls and select 'More options' button > Start recording
- 3. To stop recording, go to the meeting controls and select 'More options' button > **Stop recording**

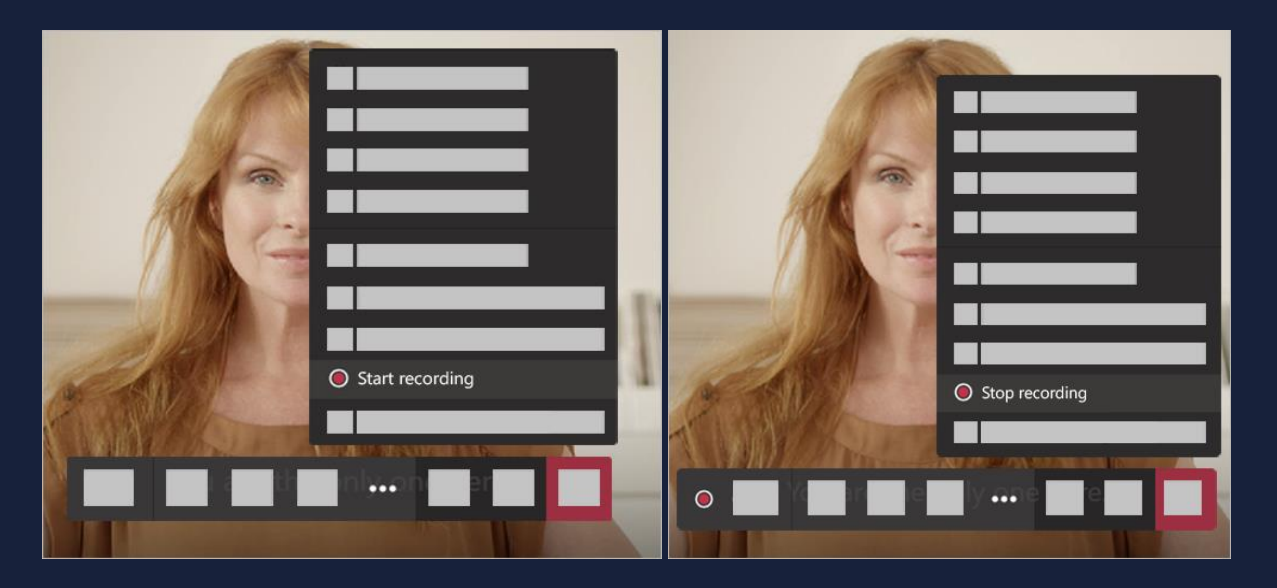

- a. The recording is then processed (which could take a while) and saved to Microsoft Stream, and then it's ready to play
- b. The person who started the recording receives an email from Microsoft Stream when the recording is available. It also shows up in the meeting chat—or in the channel, if you're meeting in a channel

Brought to you by informatech

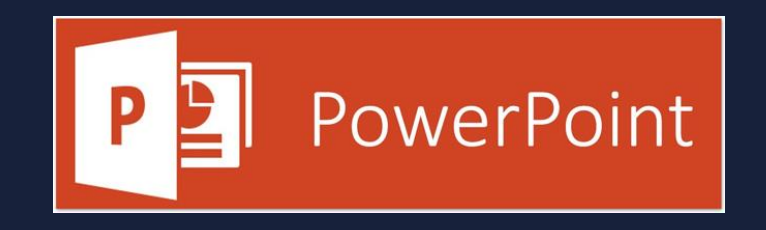

PowerPoint has an in-built recorder to let you record your presentation with narration and/or video. What you'll need:

- Microsoft Office (PowerPoint)
- A Microphone (your webcam may have one built in)
- A Webcam (optional)
- 1. This option can be found on the 'Slide Show' tab under 'Record Slide Show'

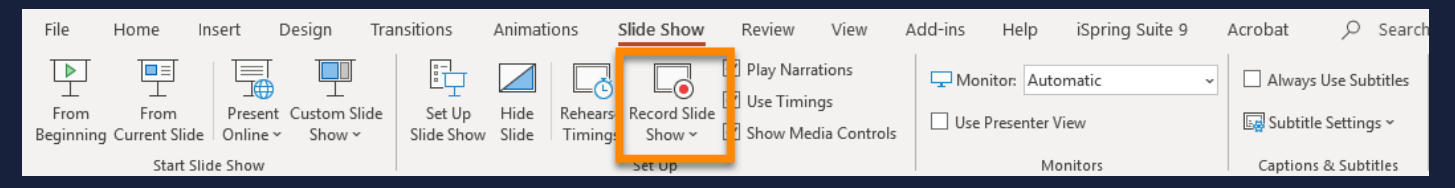

2. Choose Start Recording from Beginning - to record from the beginning of a presentation

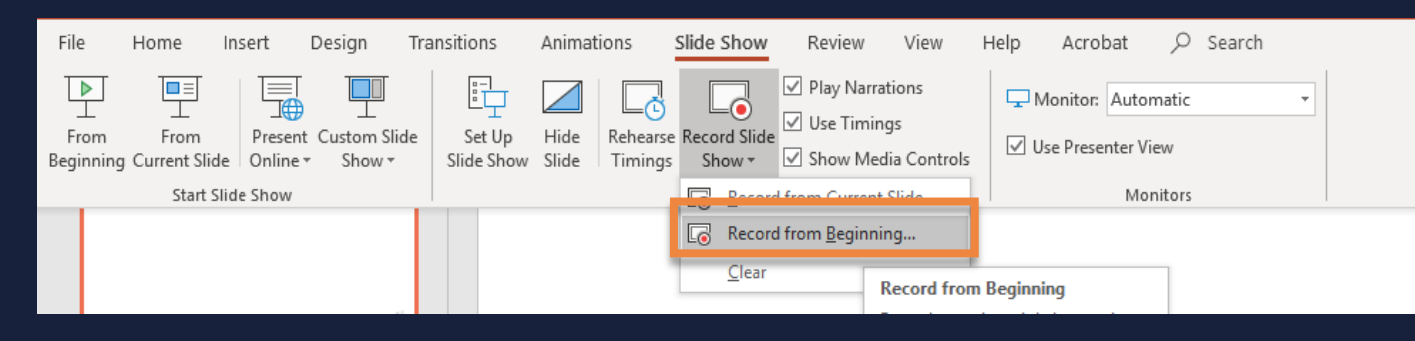

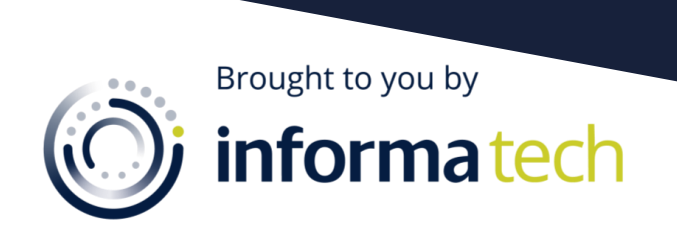

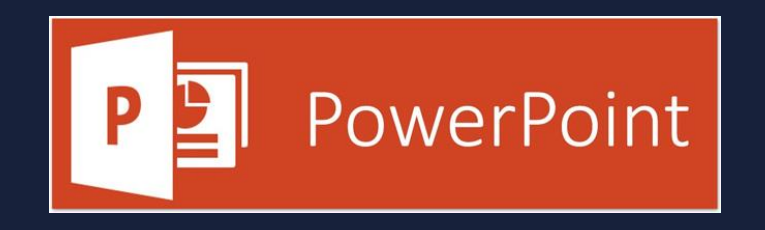

3. The following screen will appear. From here you will need to ensure your audio and video (1) are turned on in the bottom right-hand corner, before clicking 'Record' (2) in the top left-hand corner

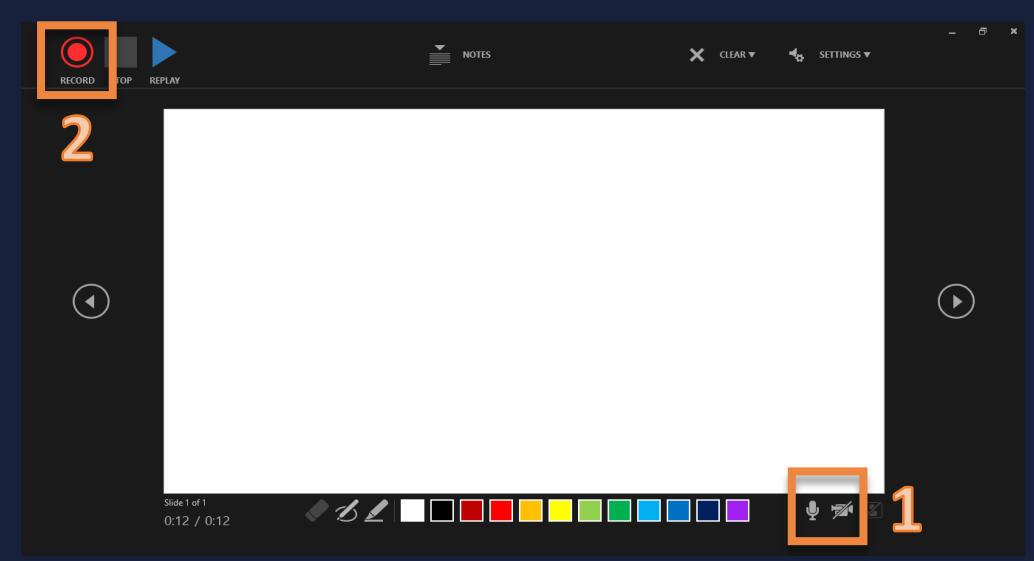

4. Start speaking or add markings to your presentation. PowerPoint presentations cut audio whilst changing slides, so take a brief pause before moving to the next slide

5. Video on how to record presentations <u>click here</u>

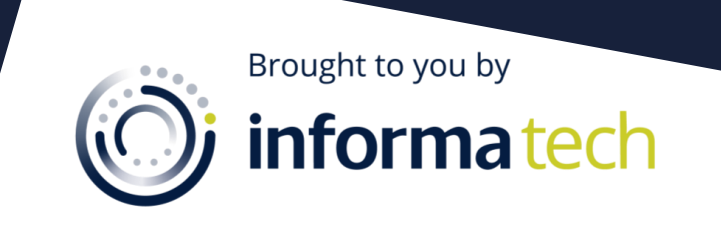

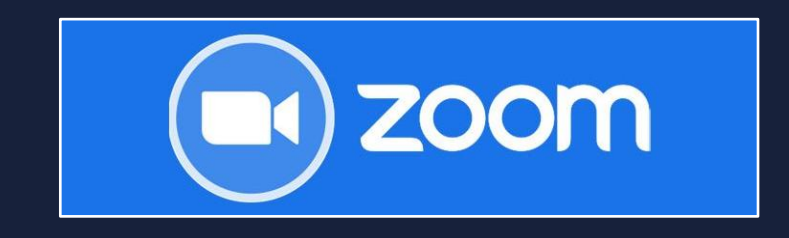

1. Starting a local recording: The host must record the meeting or grant the ability to record to a participant

2. Start a Zoom meeting as the host: Click the option to Record

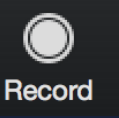

3. If there is a menu, select 'Record' on this Computer: Hosts will see the following recording indicator in the top-left corner while recording is active.

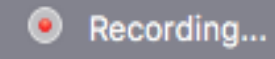

Participants will see the following indicator in the top-left corner while the recording is active

\varTheta Recording

4. Click Participants to see which participants are currently recording.

Note: Dial-in participants will hear a message informing them that the meeting is now being recorded unless disabled by the host.

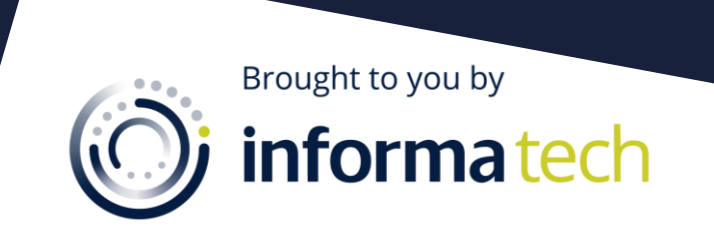

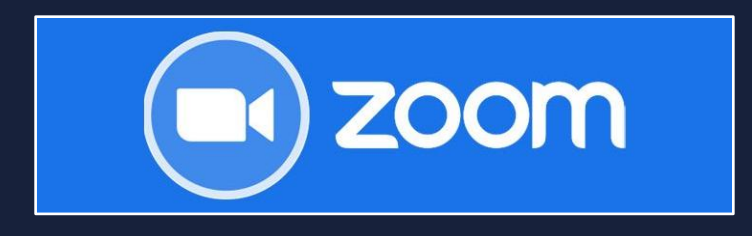

5. After the meeting has ended, Zoom will convert the recording so you can access the files

6. Once the conversion process is complete, the folder containing the recording files will open.

#### Notes:

- By default, the audio/video file (MP4) will be named Zoom\_0.mp4. The audio only file (M4A) is named audio\_only.m4a.
- If the meeting unexpectedly shuts down or if the conversion process is interrupted, the recording files could become corrupted and non-recoverable. Restarting or shutting down your computer, putting the hard disk to sleep, or closing your laptop will interrupt the conversion process
- If the conversion process is not successful after the meeting has ended, you can try to convert the files again by
  navigating to the recording location and double clicking the recording files. You can record the meeting in different
  layouts including active speaker, gallery view, and shared screen.

| Zoom - Converting the meeting recording                                                                | > |
|----------------------------------------------------------------------------------------------------|---|
| You have a recording that needs to be converted before viewing                                         | 9 |
|                                                                                                    |   |
| 13%                                                                                                    |   |
| You may convert your recording later by double clicking .zoom file<br>located in the recording folder. |   |

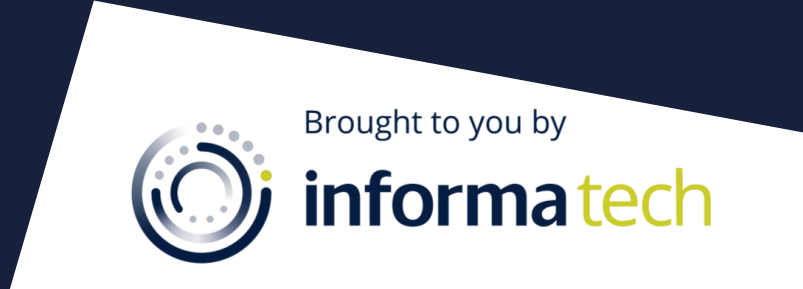